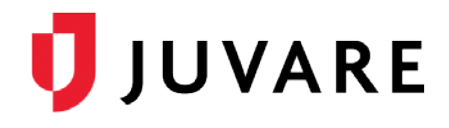

## EMResource<sup>®</sup> Quick Reference Guide

# Update Resource Statuses

## Overview

A resource is an entity that reports a status. These can be facilities, organizations, and agencies that report information on medical capabilities, services, supplies, and much more. A sub-resource is subordinate to a resource, and it also reports a status. A subresource to a facility could be a generator or contact.

| = | City Metro                     | Emergency Dept.         | Stroke<br>Interventional |
|---|--------------------------------|-------------------------|--------------------------|
| 9 | Columbia Hospital <u></u>      | Closed                  | Unavailable              |
| 9 | St. Mary's Ozaukee             | Closed                  | Available                |
| 9 | Memorial Hospital              | Resource<br>Limitations |                          |
| 9 | Memorial Lutheran Hospital     | Resource<br>Limitations | Available                |
|   | Sinai Samaritan Medical Center | Open                    | Available                |
|   | St. Francis Hospital           | Open                    | Available                |
|   | St. Joseph Hospital            | Open                    |                          |

When a change occurs at your location, you or another authorized individual should update your resource's status in EMResource. This ensures other users at your location and in your region have the most up-to-date resource information.

## **Updating Statuses**

Updating a status involves a couple of steps, including locating the resource or sub-resource and then updating the appropriate status.

#### To Locate the Resource

- 1. Point to View and select the appropriate view.
- 2. Locate the resource.
- 3. If the status is available in the **View**, do one of the following:
  - To update a single status, click its current value.
  - To update multiple statuses at one time, click the resource's keys icon.

| <b></b> | Setup                          | View  | Other Regions | Event                | Preference  | es Form      | Repo      |
|---------|--------------------------------|-------|---------------|----------------------|-------------|--------------|-----------|
| egion   | Default                        |       |               |                      |             |              |           |
| Bu      | s and semi                     | crash |               |                      |             |              |           |
| City    | Metro                          |       |               | Emergency            | Dept.       | Stroke Inter | ventional |
| Colu    | Columbia Hospital <u>≜</u>     |       | Closed        |                      | Unavailable |              |           |
| St. I   | St. Mary's Ozaukee             |       | Closed        |                      | Available   |              |           |
| Men     | Memorial Hospital              |       |               | Resource Limitations |             |              |           |
| Men     | Memorial Lutheran Hospital     |       |               | Resource Limitations |             | Available    |           |
| Sina    | Sinai Samaritan Medical Center |       |               | Open                 |             | Available    |           |
| St. F   | rancis Hospital                |       |               | Open                 |             | Available    |           |
|         |                                |       |               |                      |             |              |           |

 If the status is not in the view, click the resource's name to open the View Resource Detail page. Locate the status you want to change and click its value.

#### To Locate the Sub-resource

- 1. Point to View and select the appropriate view.
- 2. Locate the resource.

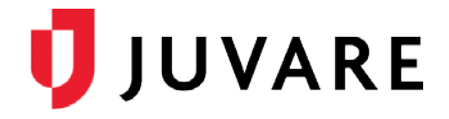

#### To Locate the Sub-resource (continued)

- 3. Click the resource's name to open the *View Resource Detail* page.
- 4. Locate the sub-resource's section and the status you want to change, and do one of the following:
  - To update a single status, click its current value.
  - To update multiple statuses at one time, click the sub-resource's keys icon.

| Generator Add Generator |             |               |           |  |  |  |  |
|-------------------------|-------------|---------------|-----------|--|--|--|--|
|                         | Generator   | Fuel Capacity | Fuel Type |  |  |  |  |
| 9                       | Generator 3 |               |           |  |  |  |  |
| 9                       | Generator 5 | -             | -         |  |  |  |  |
|                         | Summary     | 0             | N/A       |  |  |  |  |

#### **To Update Statuses**

*Tip*: If you click a status value to update it, you can still view and update all available statuses by selecting the **Show All Statuses** link in the Update Status page.

Update Status

- 1. In the *Update Status* page, select the check box next to the status you want to update.
- 2. Select or enter the status.
- 3. If appropriate, select the reason for the change.
- 4. If appropriate, in Comment enter a comment on the status change.
- 5. To update additional statuses, repeat steps 1 4 for each.
- 6. If required to do so, enter your name and password.
- SelectAll | ClearAll | Show All Statuses

  Memorial Hospital

  Select the statuses to update (unchecked ones will not be changed):

  Current Status

  Image: Closed in the properties of the properties of the proper

7. Click Save.

Juvare envisions a future in which communities are resilient in the face of danger. With precise, vigilant, and connected solutions, Juvare fosters networks of mutual assistance that help organizations bounce forward. For more information, contact Juvare Support at 877-771-0911 or support@juvare.com.